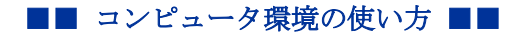

.....

.....

作成:令和2年4月27日

## Microsoft Teams のカメラ,マイクの動作確認方法

## 目次

| 1. | はじめに       | 1 |
|----|------------|---|
| 2. | アプリからの利用方法 | 1 |

## 1. はじめに

ここでは、Microsoft Teams でカメラやマイクが正常に動作するかをテストする方法につい て説明します。ただし、このテスト方法はパソコン (Windows, Mac) のアプリ版にのみ対応して います。

## 2. アプリからの利用方法

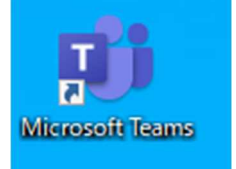

Teamsのアイコンをクリックして起動します。

.....

.....

アプリを起動すると以下の画面が表示されます。

本学の「ユーザ ID@cc. kyoto-su. ac. jp」を入力して「サインイン」をクリックします。

.....

| Microsoft                              | × |
|----------------------------------------|---|
| 職場、学校、または Microsoft アカウントを入力してくだ<br>さい |   |
| student@cc.kyoto-su.ac.jp              |   |
| 次へ                                     |   |
| 詳細情報                                   |   |
|                                        |   |

学認システムが表示されます。ユーザ ID とパスワードを入力してログインします。 ※ここで入力するユーザ ID に「@cc. kyoto-su. ac. jp」は不要です。

|                             | ユーザID<br>student                           |                   |
|-----------------------------|--------------------------------------------|-------------------|
| · 学認システムについて<br>· ログアウトについて | パスワード                                      |                   |
| ログインに失敗する場合                 | •••••••                                    | @                 |
|                             |                                            | コグイン              |
|                             | 7                                          |                   |
|                             | お知らせ                                       |                   |
|                             | <ul> <li>この画面で長時間放置するとログ</li> </ul>        | ブインに失敗します。        |
|                             | <ul> <li>このページにお気に入り/フック<br/>ん。</li> </ul> | マーク/履歴 から再接続できませ  |
|                             | <ul> <li>詳しくは「ログインに失敗する場合」</li> </ul>      | 易合」をご覧ください。       |
|                             |                                            |                   |
| GakuNin 日本の大学の              | 互認証基盤である「学術認証基盤 – GakuN                    | lin(学認)」に参加しています。 |

■■ コンピュータ環境の使い方 ■■

ログイン後の画面が表示されます。

| < >                  | ď         | 人、キーワードの検索、または | はコマンドの入力 |   | 7                 | — C   | - × |
|----------------------|-----------|----------------|----------|---|-------------------|-------|-----|
| <br>最新情報             | チーム       |                |          | 8 | \$<br>88⁺ チームに参加/ | チームを作 | 成   |
| チャット                 | ▶ 非表示のチーム |                |          |   |                   |       |     |
| ₩<br><del>7</del> -4 |           |                |          |   |                   |       |     |
| 日間                   |           |                |          |   |                   |       |     |
| デ定表                  |           |                |          |   |                   |       |     |
| いたのである。              |           |                |          |   |                   |       |     |
|                      |           |                |          |   |                   |       |     |
|                      |           |                |          |   |                   |       |     |
| ₽<br>₽<br>₽<br>7     |           |                |          |   |                   |       |     |
| ?<br>~~~             |           |                |          |   |                   |       |     |
|                      |           |                |          |   |                   |       |     |

右上のプロフィールのアイコンをクリックし、表示されたメニューの「設定」をクリックします。

.....

| < >                  | ☑ 人、キーワードの検索、またはコマンド | ю <del>λл</del> — — ×            |
|----------------------|----------------------|----------------------------------|
| <b>〕</b><br>最新情報     | チーム                  | ♡<br>Tテ<br>Teams デスト_教員<br>画像を変更 |
| <u>=</u><br>チャット     | あなたのチーム              | <ul> <li>連絡可能</li> </ul>         |
| ₩<br><del>7</del> -ь |                      | Cg ステータス メッセージを設定<br>〇 保存済み      |
| <b>合</b><br>課題       | ເຕັອ                 | ③ 股定                             |
| ≕<br>予定表             | 2020年度春学期 情報セ        | ズーム — (100%) + 🖾                 |
|                      | ノゲー基礎美智              | キーボード ショートカット<br>情報 >            |
|                      |                      | アップデートの確認<br>モバイル アプリをダウンロード     |
|                      | 発表示のテーム              | サインアウト                           |
|                      |                      |                                  |
| ₽<br>₽79             |                      |                                  |
| ?<br>~₩7             |                      |                                  |
|                      |                      |                                  |

Copyright(c) 2001-2020, Kyoto Sangyo University. All rights reserved.

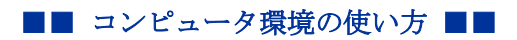

設定画面のデバイスを選択し、「テスト通話を開始」をクリックします。

\_\_\_\_\_

| 設定             |                              | × |
|----------------|------------------------------|---|
| ⑳ 一般           | オーディオ デバイス                   |   |
| プライバシー         | PC のマイクとスピーカー 🗸 🗸            |   |
| ♀ 通知<br>♀ デバイス | スピーカー                        |   |
| ₿ 権限           | スピーカー (Realtek(R) Audio) 🗸 🗸 |   |
| & 通話           | 717                          |   |
|                | マイク配列 (Realtek(R) Audio) V   |   |
|                | ■ テスト通話を開始                   |   |
|                | セカンダリ呼び出し                    |   |
|                | なし ~                         |   |
|                |                              |   |
|                | カメラ                          |   |
|                | なし                           |   |
|                |                              |   |
|                |                              |   |
|                |                              |   |
|                |                              |   |
|                |                              |   |

テスト画面が開いて音声が流れます。音声の指示に従ってマイクに話しかけてください。

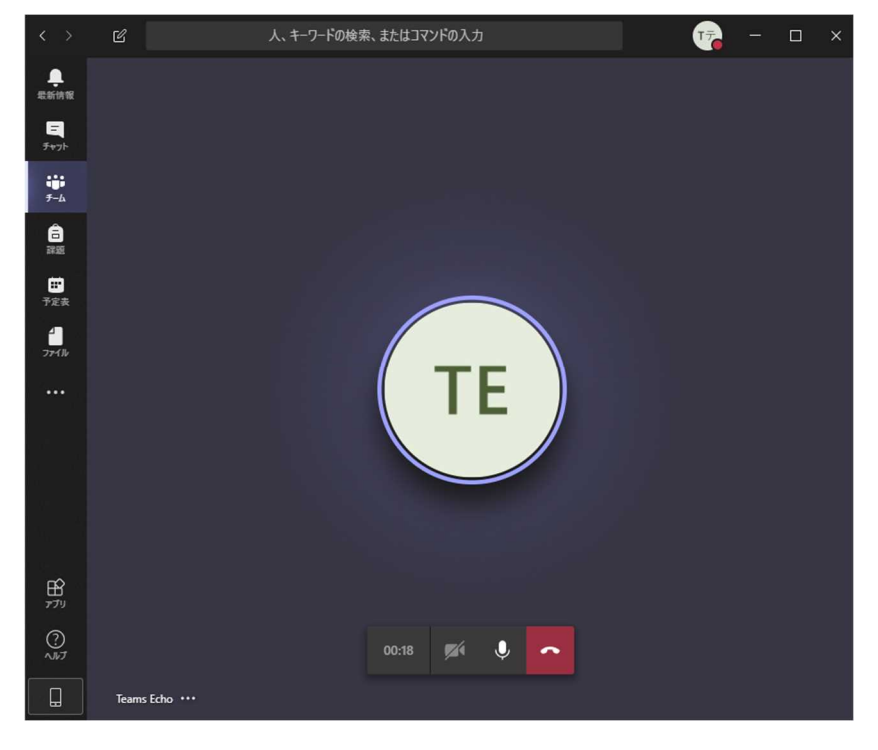

テストが終了し、以下のようにすべて緑色のチェックとなれば問題ありません。。

\_\_\_\_\_

| ■<br>最新情報<br>王<br>チャット | テスト通話の結果<br>お使いのデバイスから次のものが検出されました:                                    |   |  |
|------------------------|------------------------------------------------------------------------|---|--|
| ₩<br><del>7</del> -4   |                                                                        |   |  |
|                        | <ul> <li>マイク - マイク (Realtek High Definition Audio)<br/>接続済み</li> </ul> | Ø |  |
| #<br>予定表<br>ファイル       | c)) スピーカー - スピーカー / ヘッドフォン (Realtek High Definition Audio)<br>接続済み     | 0 |  |
|                        | □4 カメラ - USB2.0 Camera<br>接続済み                                         | 0 |  |
|                        |                                                                        | 0 |  |
| 17<br>77<br>11         | 閉じるデバイス設定に移動する                                                         |   |  |
|                        |                                                                        |   |  |

以下のように赤の三角が表示されているものについては確認が必要です。

| <b>臭</b><br>最新情報      |                         |                                              |          |  |  |  |
|-----------------------|-------------------------|----------------------------------------------|----------|--|--|--|
| チャット                  | テスト通話の結果                |                                              |          |  |  |  |
| ₩<br><del>7</del> -ь  | お使いのデバイスから次のものが検出されました: |                                              |          |  |  |  |
|                       | Ŷ                       | マイク - マイク記列 (Realtek(R) Audio)<br>新作用 キサムマート |          |  |  |  |
| 予定表                   |                         |                                              |          |  |  |  |
|                       | <b>d</b> ))             | スピーカー - スピーカー (Realtek(R) Audio)<br>ミュート     |          |  |  |  |
|                       |                         | <b>カメラ</b><br>見つかりません                        | <b>A</b> |  |  |  |
|                       |                         | <b>ネットワーク</b><br>接続済み                        | 0        |  |  |  |
| ₽<br>₽ <sup>7</sup> 9 |                         |                                              |          |  |  |  |
| ()<br>\\\\7           |                         | 閉じる デバイス設定に移動する                              |          |  |  |  |
|                       |                         |                                              |          |  |  |  |

以上

 $\mathbf{5}$ 

Copyright(c) 2001-2020, Kyoto Sangyo University. All rights reserved.